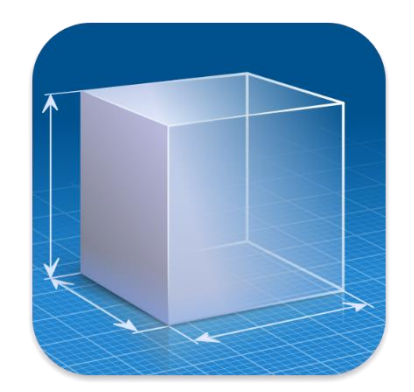

# CST CAD NAVIGATOR USER GUIDE

by CADSOFTTOOLS

**CST CAD Navigator** is the CAD application compatible with Windows, macOS, and Linux. Under its user-friendly interface, there is a powerful kernel enabling quick viewing of 2D drawings and 3D models. The software makes it easy to import and export files, get dimensions, and create section views.

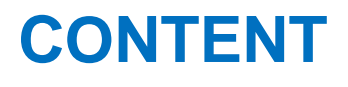

(click to proceed to a topic)

What file formats are supported? How to open a file? How to navigate around a file? What are the export formats? How to convert PDF to DWG/DXF? How to measure a 2D file? How to get dimensions of a 3D model? How to change the measuring units?

How to get the distance betweeen two points? How to create a section view of a model? How to adjust a section plane's position? How to see the structure of a file? How to see properties of an entity? How to print a file? How to generate G-code from DWG? How to configure settings?

### WHAT FILE FORMATS ARE SUPPORTED?

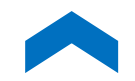

CST CAD Navigator supports both 2D and 3D file formats. It enables to open:

#### **CAD FORMATS**

DWG (up to Autodesk AutoCAD® 2024), DXF.

#### **VECTOR FORMATS**

PDF, SVG, CGM, PLT, HPGL, HGL, HG, HPG, PLO, HP, HP1, HP2, HP3, HPGL2, HPP, GL, GL2, PRN, SPL, RTL, PCL.

#### **3D FORMATS**

IGES, IGS, STEP, STP, STL, X\_T, X\_B, SLDPRT, SAT, FSAT, SAB, OBJ, BREP, SMT, IPT.

#### **RASTER FORMATS**

PNG, BMP, JPG, JPEG, TIF, TIFF, GIF.

# **HOW TO OPEN A FILE?**

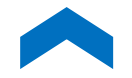

When you run CST CAD Navigator for the first time, click **Browse**, select your file and then click **Open**. On subsequent run of the application, your recent files are displayed. To view one of them, double-click on it or select it and click **Import**.

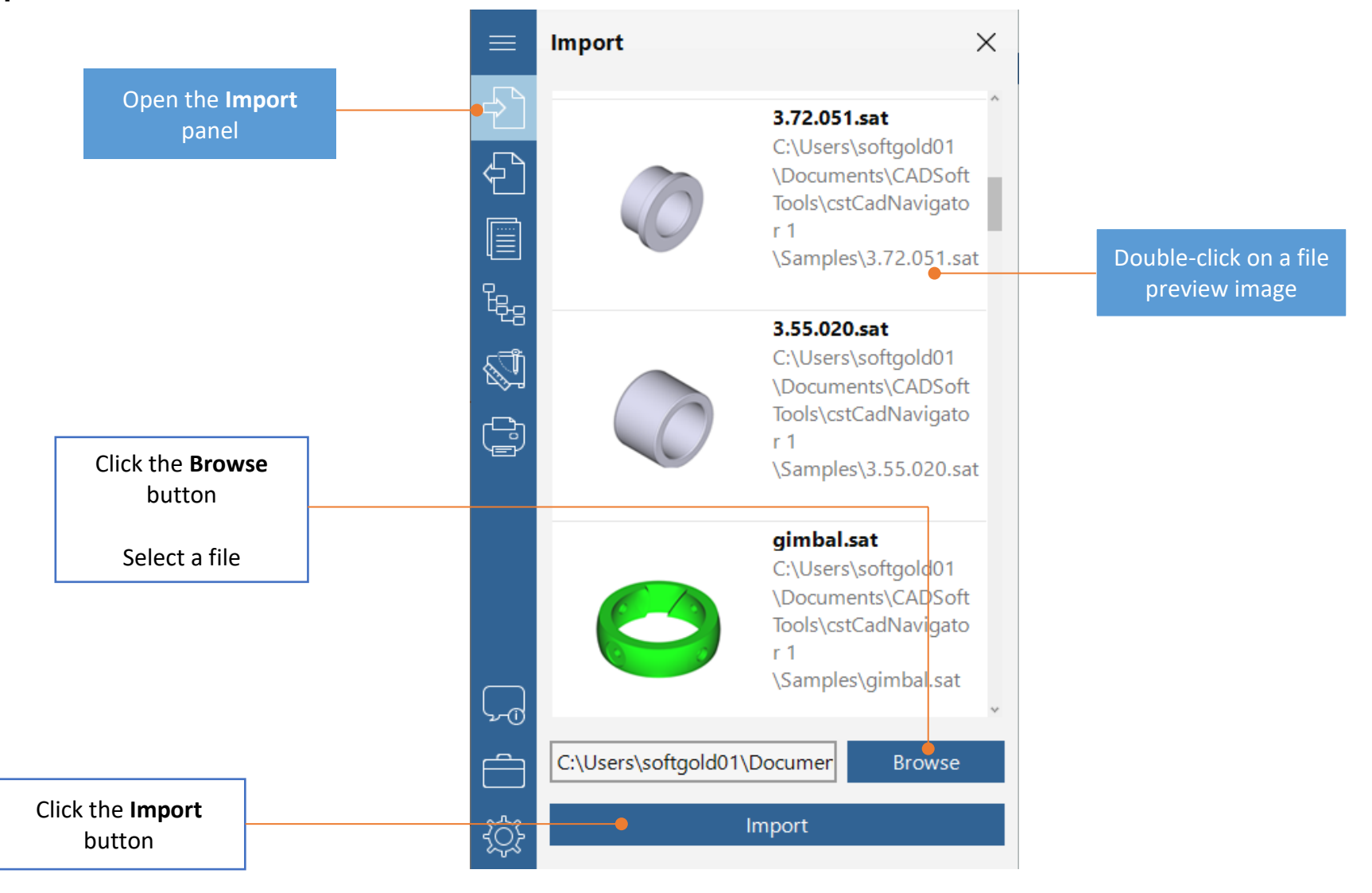

# **HOW TO NAVIGATE AROUND A FILE?**

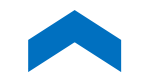

CST CAD Navigator enables to quickly navigate around your 2D drawing or 3D model.

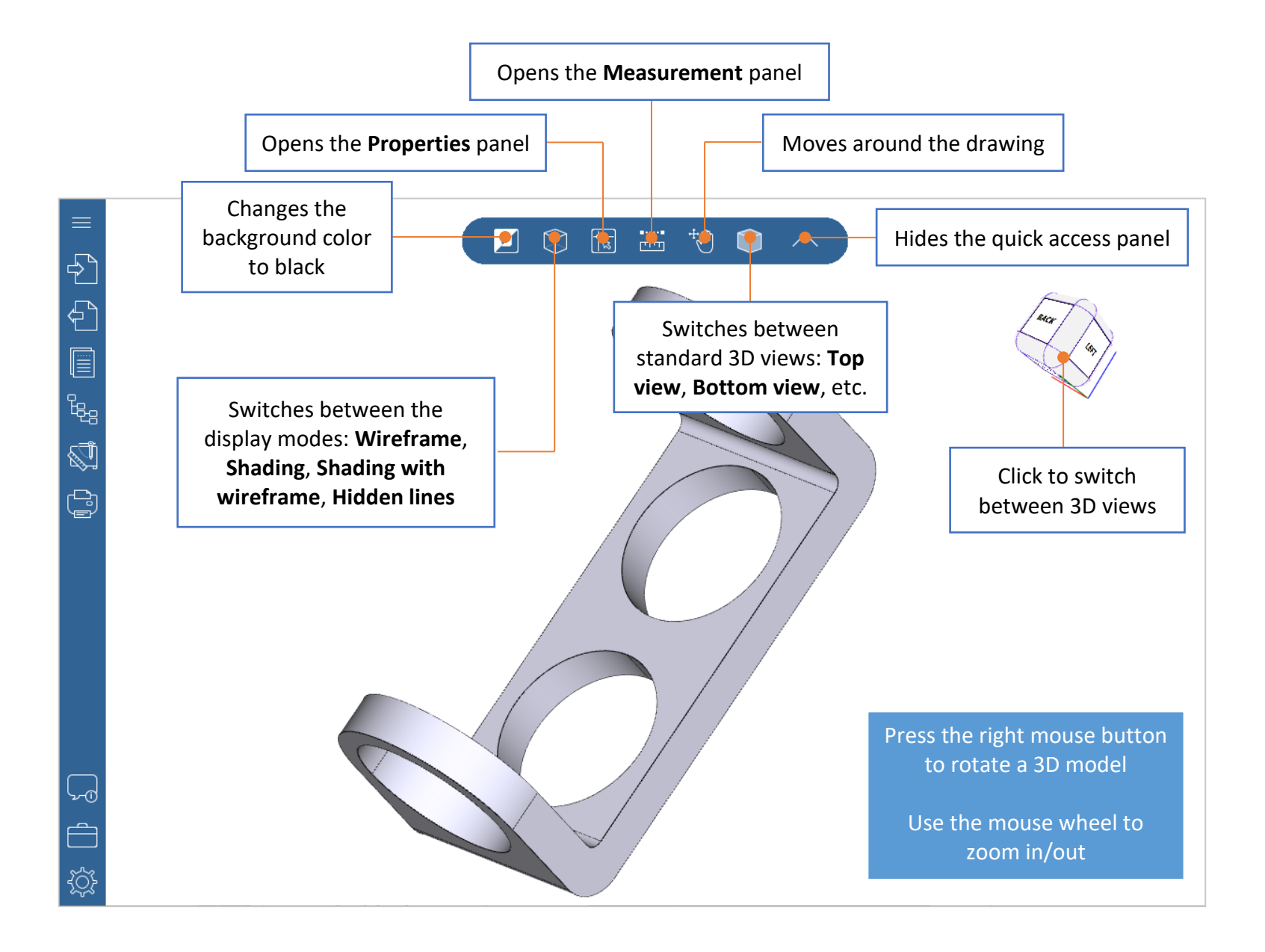

### WHAT ARE THE EXPORT FORMATS?

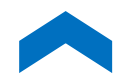

CST CAD Navigator enables to save files to the following formats:

CAD FORMATS: DWG (versions 2000, 2004, 2010), DXF.

**VECTOR FORMATS:** PDF, CGM, SVG, SWF, HPGL/2.

3D FORMATS: IGES, STEP, STL, OBJ, ACIS.

#### **RASTER FORMATS:**

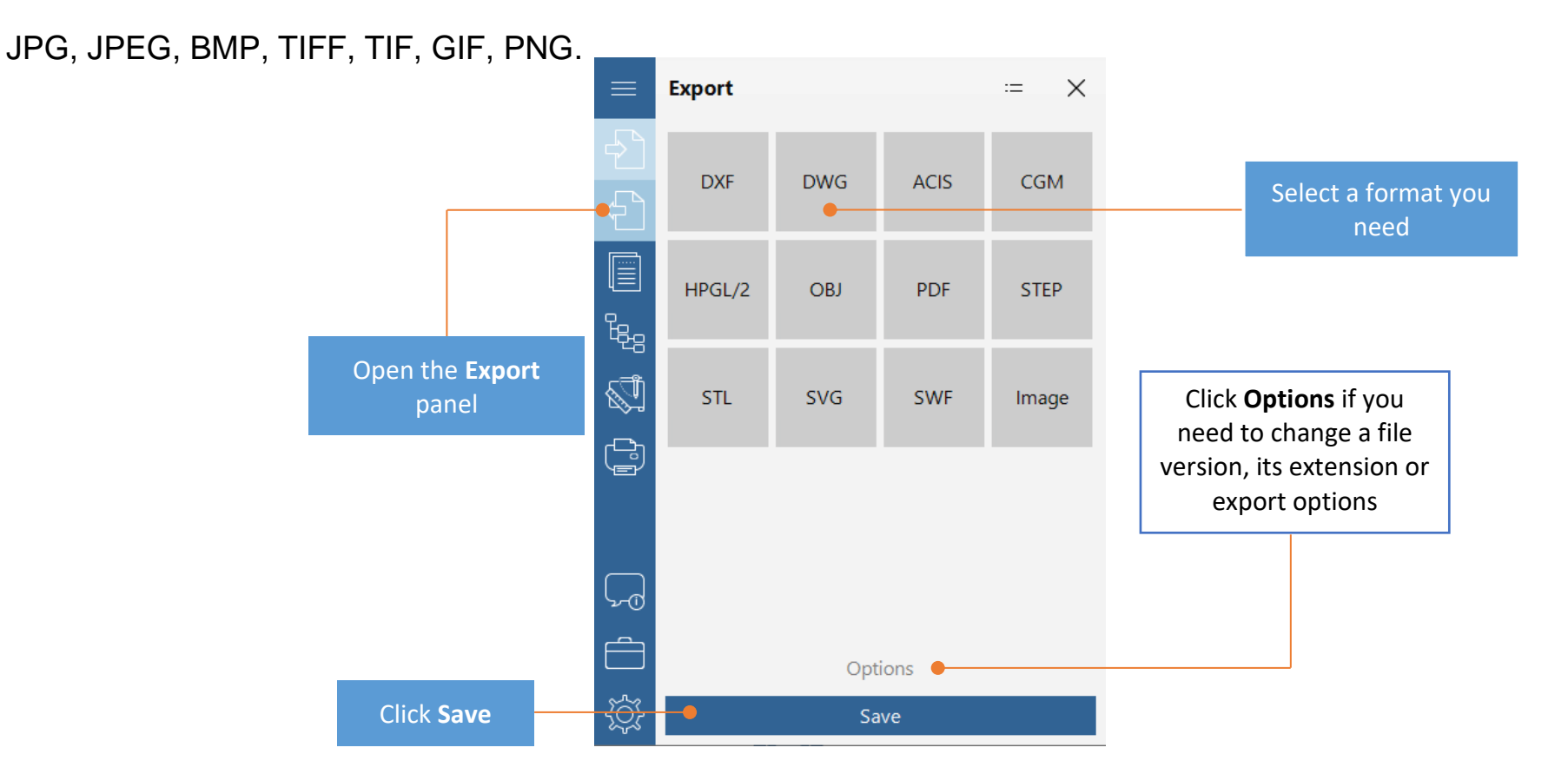

# HOW TO CONVERT PDF TO DWG/DXF?

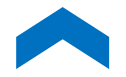

Using CST CAD Navigator, it is possible to convert PDF files to editable DWG or DXF files. To change the conversion settings, go to the Settings panel.

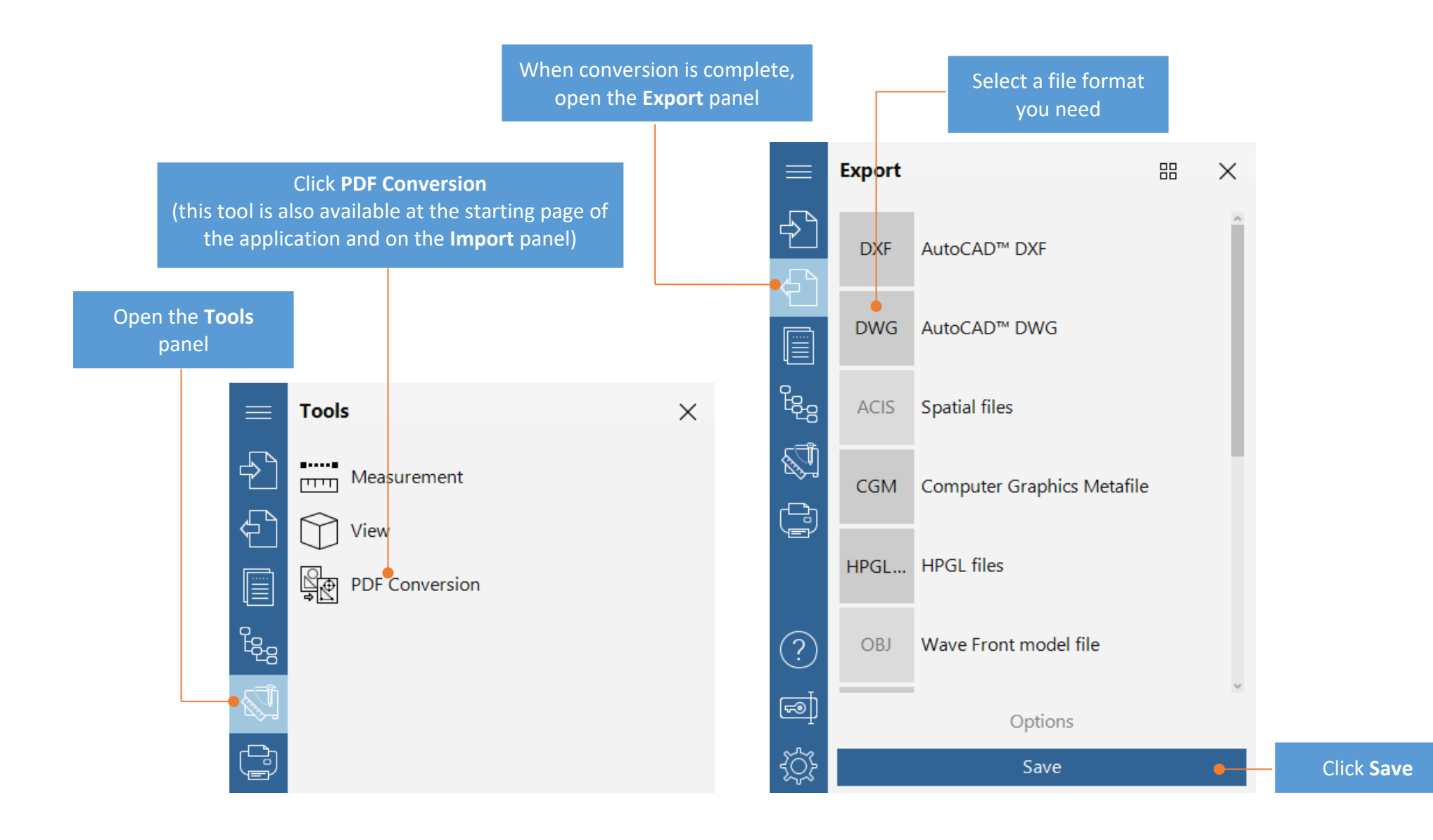

# **HOW TO MEASURE A 2D FILE?**

CST CAD Navigator provides two measuring tools to measure 2D files: **Distance** and **Polyline Length**.

Using the **Distance** tool, you can get the distance between two points.

Using the **Polyline Length** tool, you can get the length of a polyline part, its total length, or area.

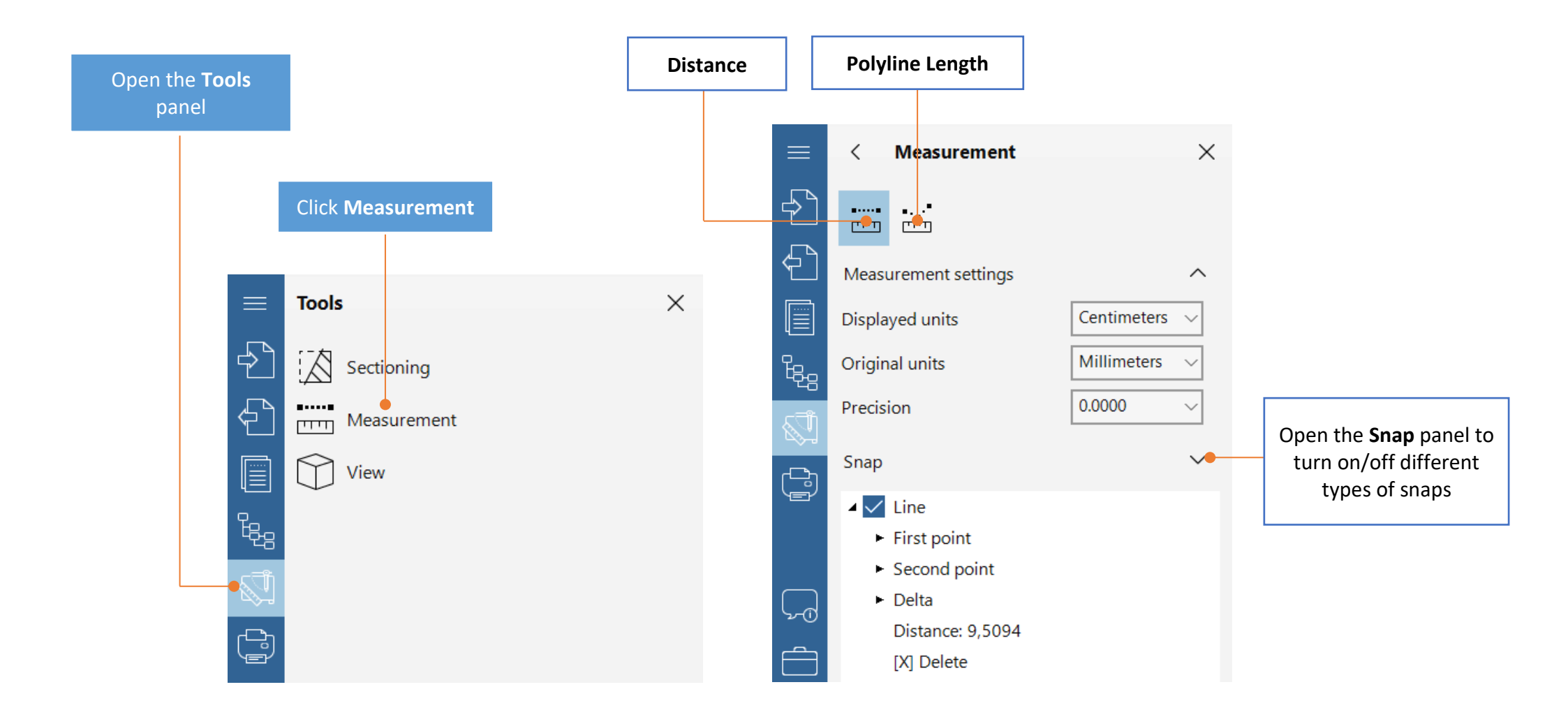

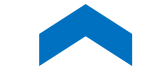

### HOW TO GET DIMENSIONS OF A 3D MODEL?

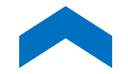

CST CAD Navigator provides three measuring tools to get dimensions of 3D models: **Distance**, **Edge**, and **Distance between edges/circles**.

Using the **Distance** tool, you can get the distance between two points, between a point and surface, between two parallel surfaces.

Using the **Edge** tool, you can get the length of an edge and the radius of a circle or a circular arc.

Using the **Distance between edges/circles** tool, you can get the distance between two parallel edges or between two circle centers.

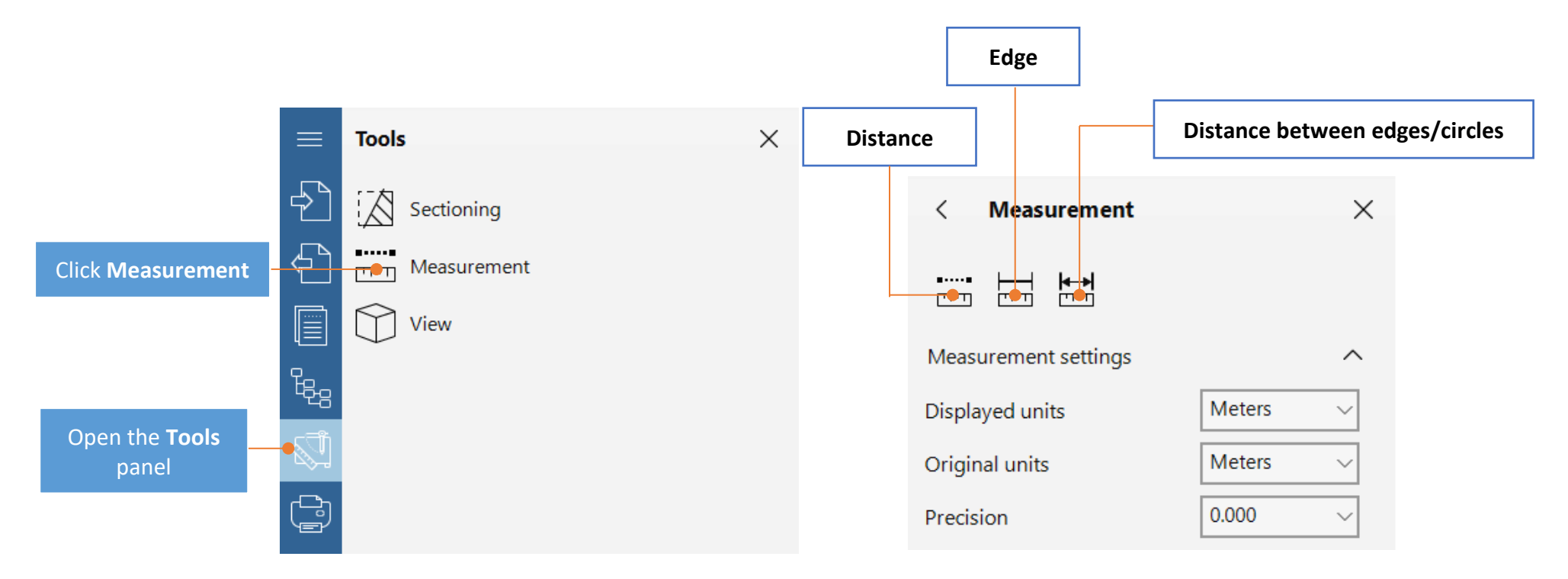

# **HOW TO CHANGE THE MEASURING UNITS?**

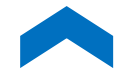

You can change the measuring units in the **Measurement settings** section. Set the original units of a drawing/3D model (units in which it was created) and the units in which you want the measurement results to be displayed.

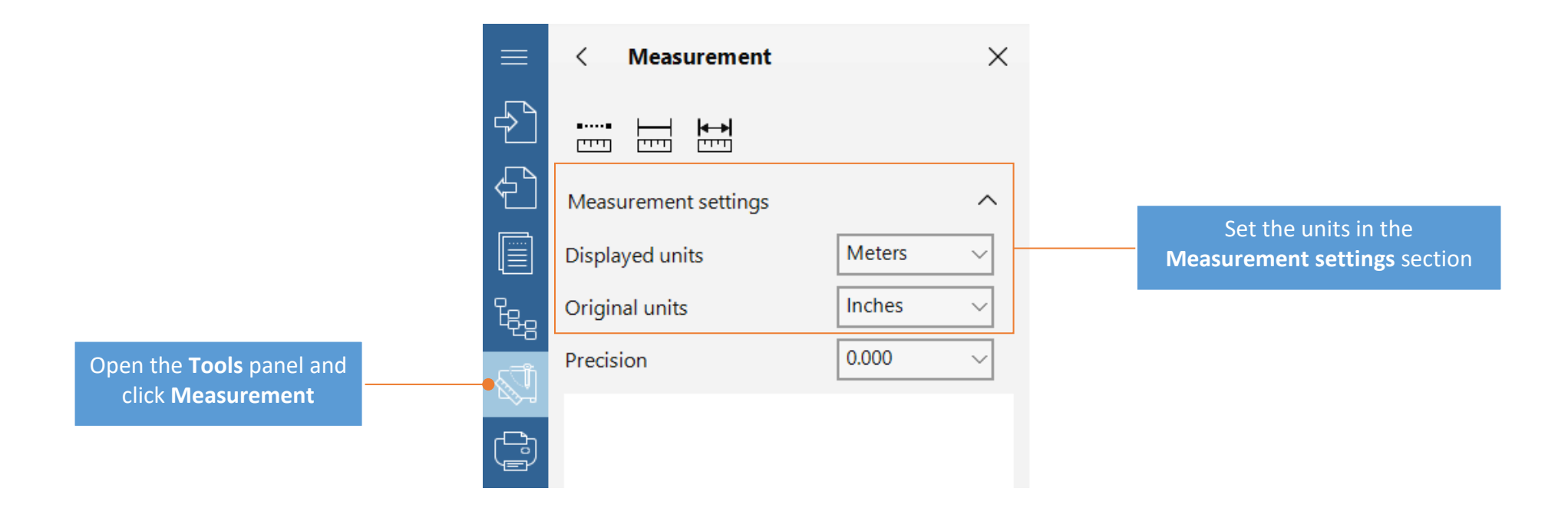

# HOW TO GET THE DISTANCE BETWEEN TWO POINTS?

Activate the **Distance** tool, then click to specify the first and the second points on a 3D model. The result will be shown in **Measurement** panel on the left and on a 3D model itself.

| ≡                       | < Measurement                                                                                             | ×                   |       |
|-------------------------|----------------------------------------------------------------------------------------------------|---------------------|-------|
| Ð                       |                                                                                                    |                     |       |
| Ð                       | Measurement settings                                                                                      | ^                   | Trow  |
|                         | Displayed units                                                                                           | Meters $\checkmark$ |       |
| Egg                     | Original units                                                                                            | Inches ~            |       |
| Ţ                       | Precision                                                                                                 | 0.000 ~             |       |
|                         | <ul> <li>Curve</li> <li>Curve : Line</li> <li>First point</li> <li>Second point</li> <li>Delta</li> </ul> |                     | 1,278 |
|                         | Polyline length: 1,278<br>Curve length: 1,278<br>[X] Delete                                               |                     |       |
| $\overline{\mathbf{x}}$ |                                                                                                    |                     |       |
|                         |                                                                                                    |                     |       |
| £                       |                                                                                                    |                     |       |

# HOW TO CREATE A SECTION VIEW OF A MODEL?

CST CAD Navigator has a dynamic section tool. With its help, you may create a section view of a 3D model and see its hidden elements. Sections do not modify geometry and are fully customizable.

| Open the <b>Tools</b><br>panel | Click Sectioning |  |  |  |
|--------------------------------|------------------|--|--|--|
| =                              | Tools            |  |  |  |
| -2                             | Sectioning       |  |  |  |
| (F)                            | Measurement      |  |  |  |
|                                | View             |  |  |  |
| E.                             |                  |  |  |  |
|                                |                  |  |  |  |
| (B)                            |                  |  |  |  |
|                                |                  |  |  |  |

|                  |                                     | Click the <b>Add</b> | plane button                                               |
|------------------|-------------------------------------|----------------------|------------------------------------------------------------|
|                  | < Sectioning                        | ×<br>×               | Creates a section in one of the default planes: YZ, XZ, XY |
| Þ                | Planes                              |                      | Deletes a plane                                            |
|                  | 0<br>1<br>2                         |                      | Displays all the added section planes                      |
| (È)              | Position                            | ^                    |                                                            |
|                  | X     0       Y     0       Z     0 |                      |                                                            |
|                  | Parameters Distance                 | ^                    |                                                            |
|                  | Azimuth                             | )                    |                                                            |
|                  | Inclination                         | )                    |                                                            |
| -<br>-<br>-<br>- |                                     |                      |                                                            |

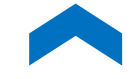

# **HOW TO ADJUST A SECTION PLANE'S POSITION?**

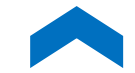

To adjust a section plane's position, move the sliders or specify the coordinates of the central point in the X, Y, Z fields.

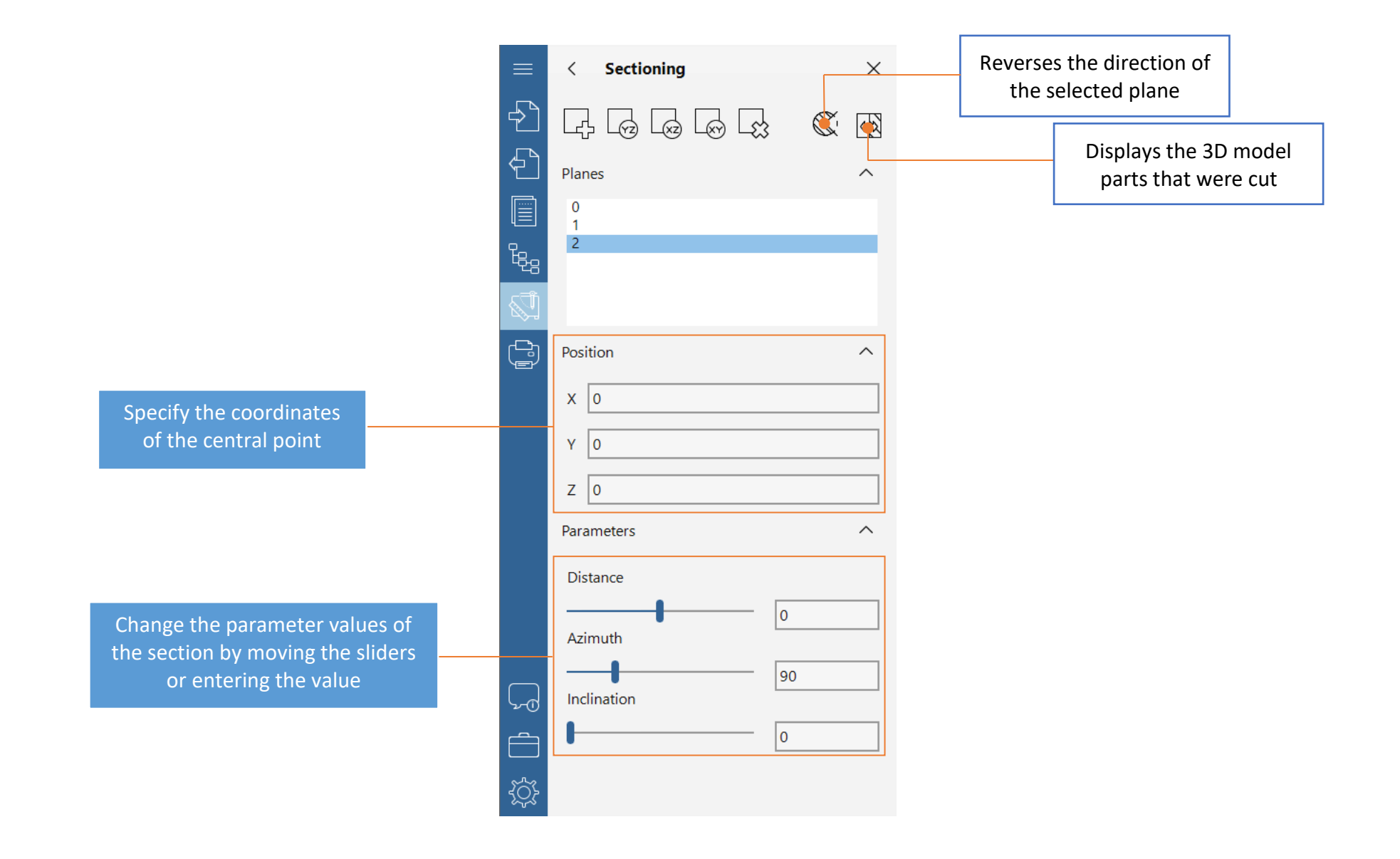

# **HOW TO SEE THE STRUCTURE OF A FILE?**

The **Structure** panel includes the following sections:

2D: Layers, Layout, Drawing, File Information.

### 3D: Drawing, File Information.

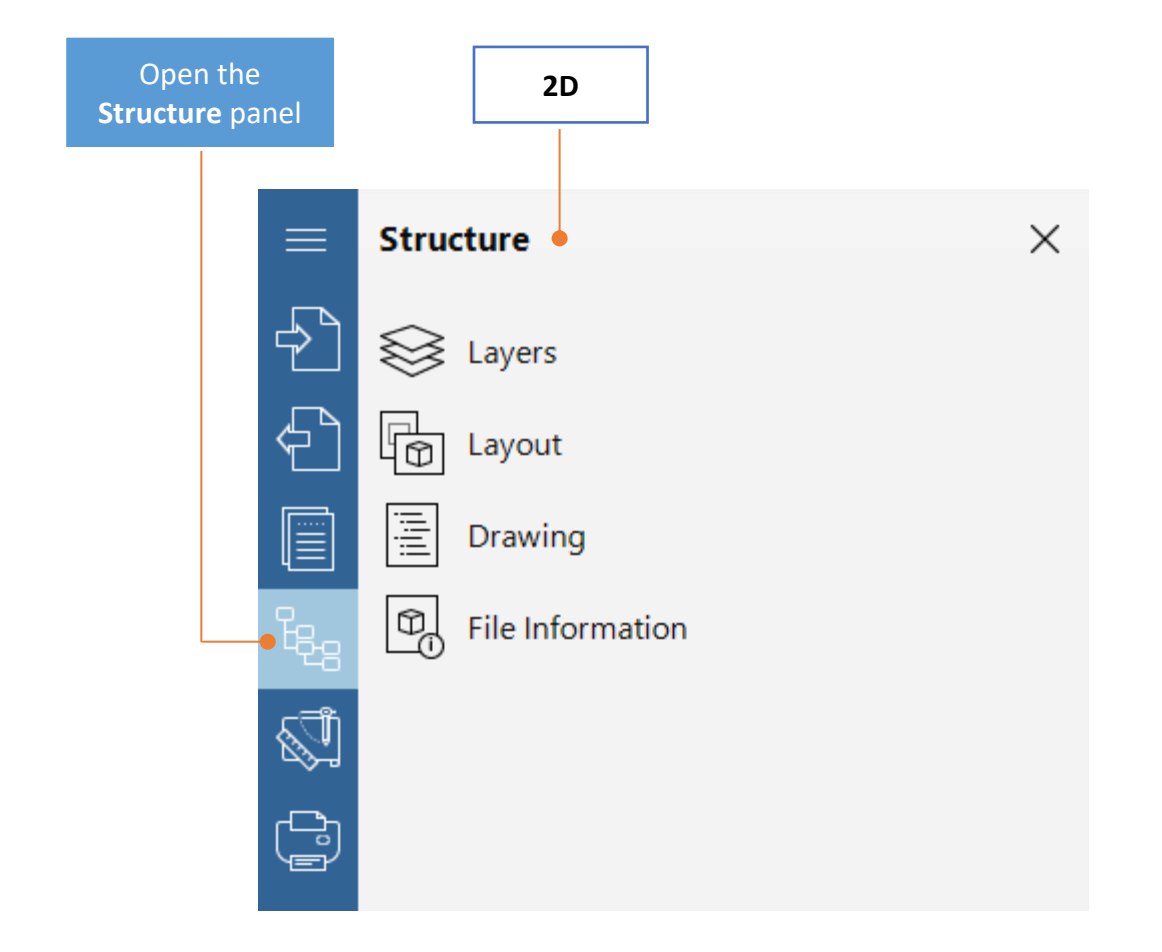

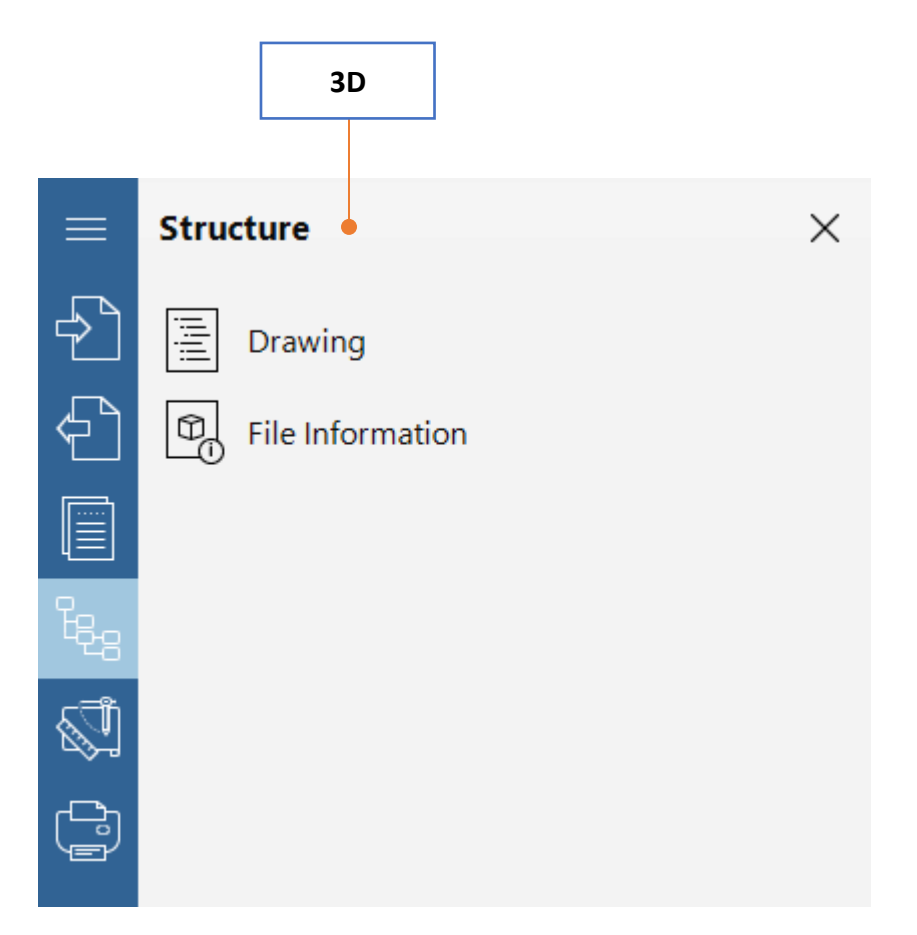

## **HOW TO SEE PROPERTIES OF AN ENTITY?**

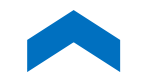

To see properties of an object, use the **Selection** tool from the quick access toolbar.

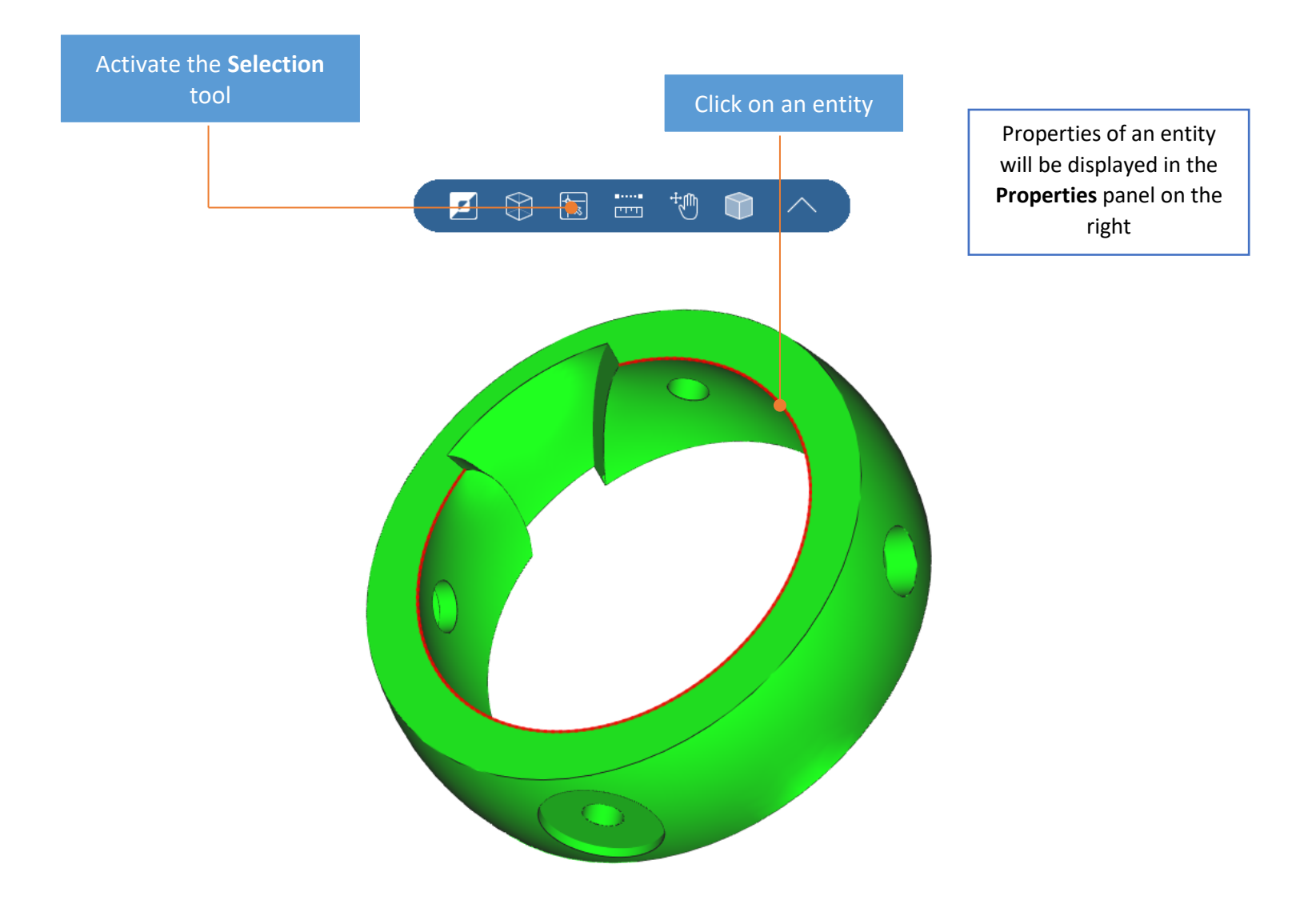

# **HOW TO PRINT A FILE?**

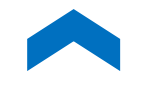

CST CAD Navigator enables to configure the printing settings and print files.

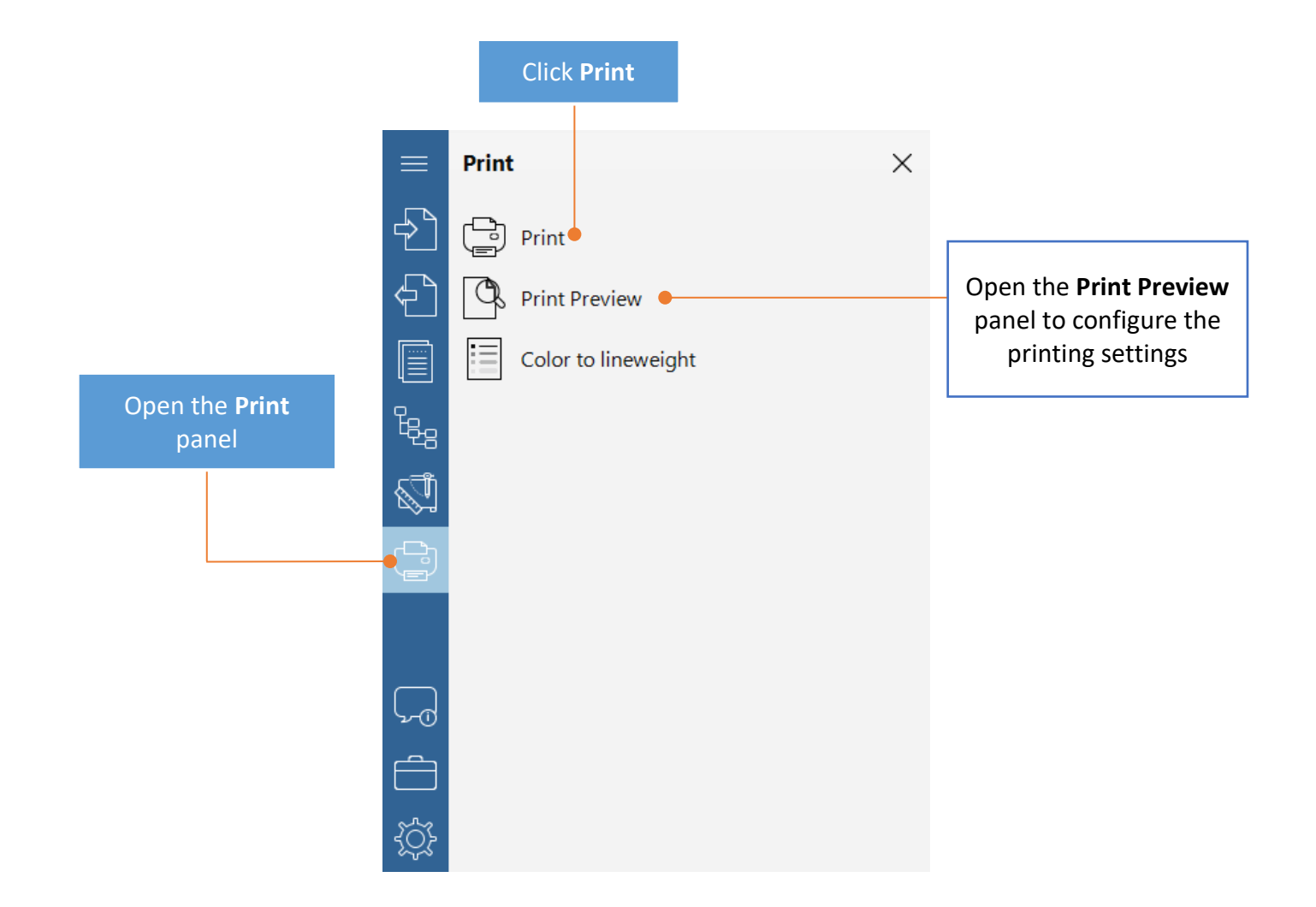

# **HOW TO GENERATE G-CODE FROM DWG/DXF?**

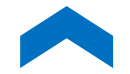

CST CAD Navigator generates universal G-code compatible with a wide range of CNC machines. It provides numerous settings to customize and optimize G-code to meet your specific requirements.

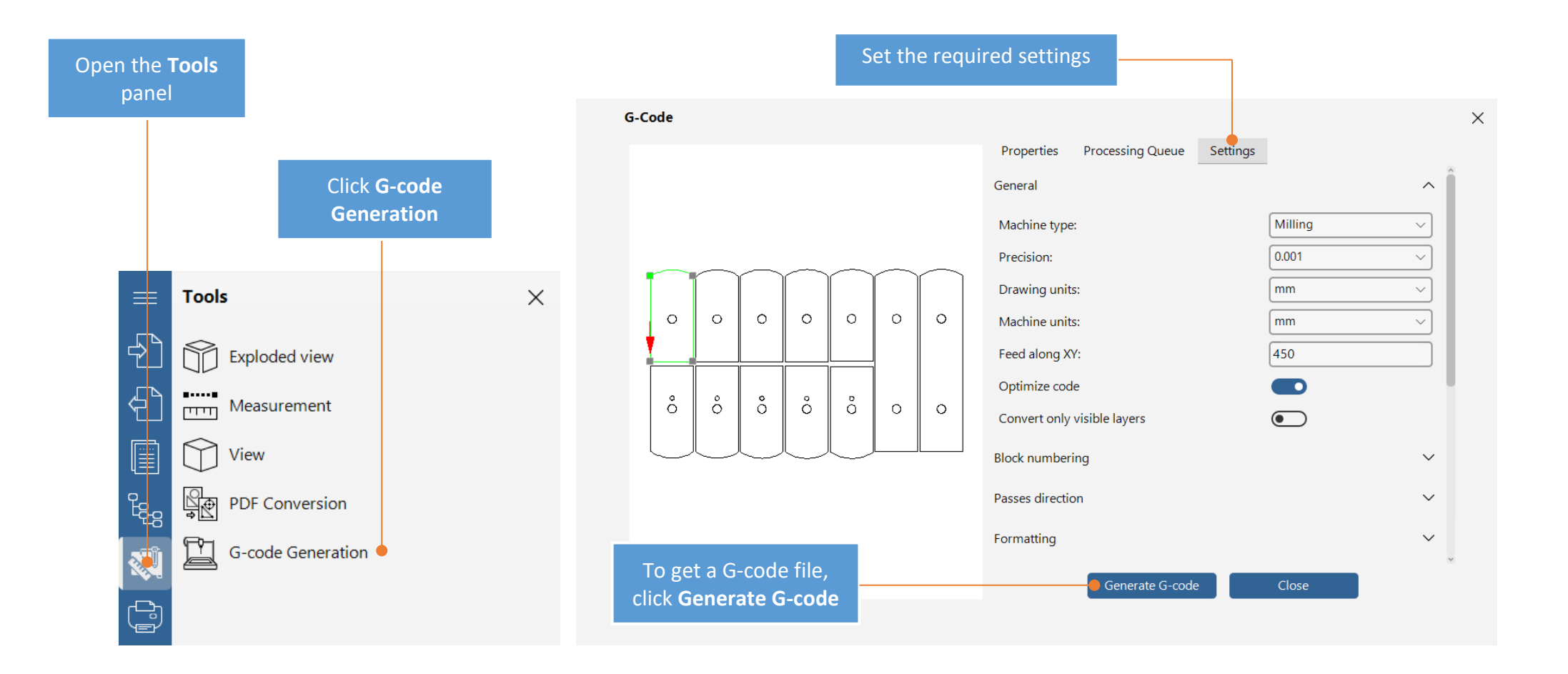

### **HOW TO CONFIGURE SETTINGS?**

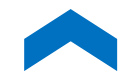

You can customize CST CAD Navigator to make it better fit your needs.

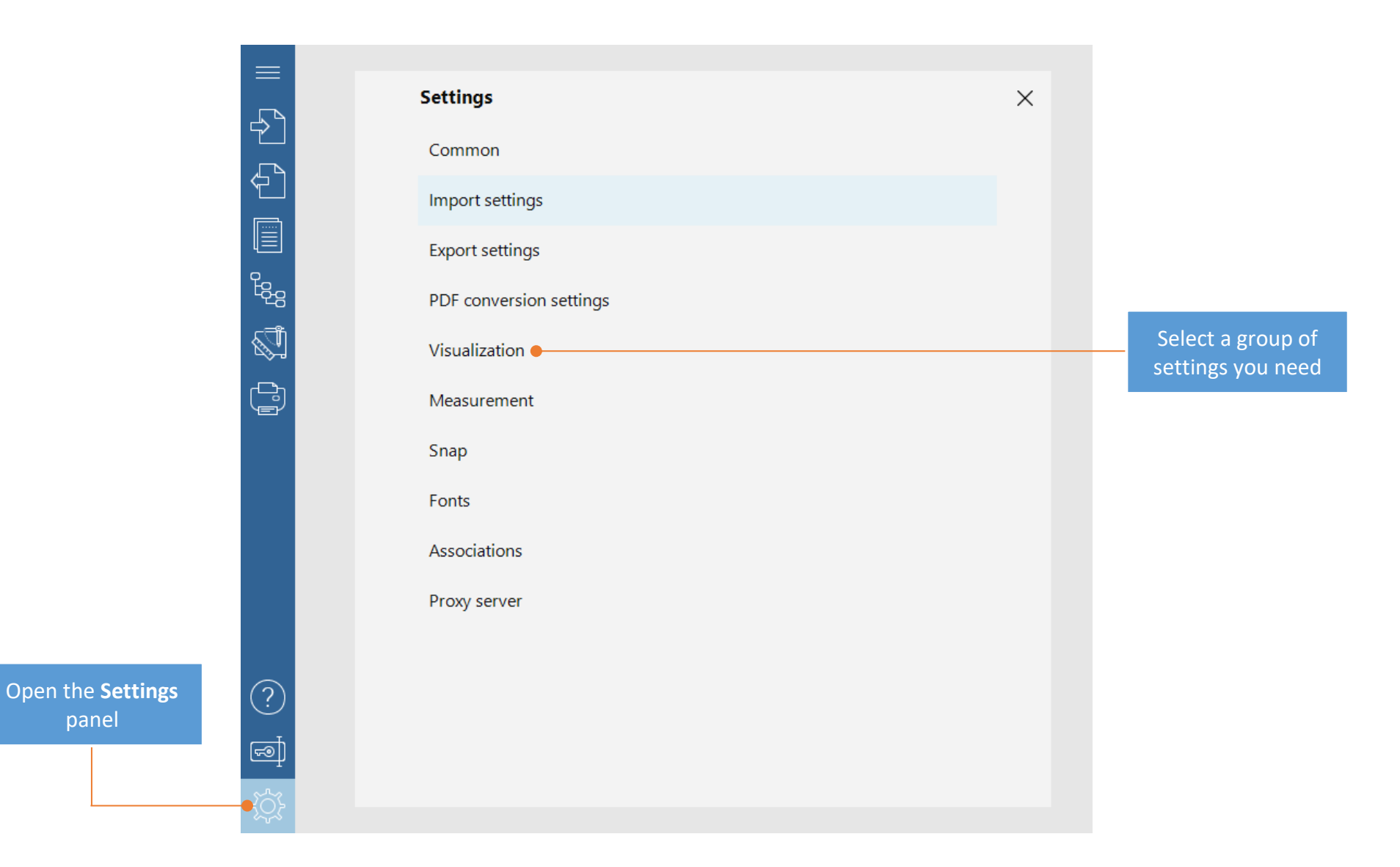